# WEBバンキング(携帯)契約情報変更業務の流れ図

#### Ⅲ. 契約情報変更業務

契約情報に関する各業務を行なう事ができます。

1. ログインパスワード

ログインパスワードの変更を行なう事ができます。

(1) 処理の流れ図

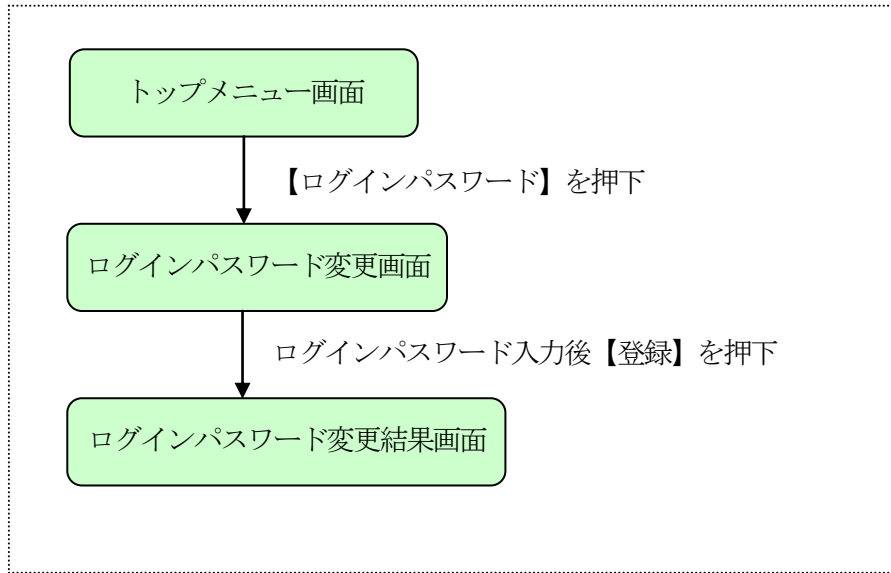

#### 2. 利用限度額変更

利用限度額(都度振込限度額、累計振込限度額)の変更を行なう事ができます。

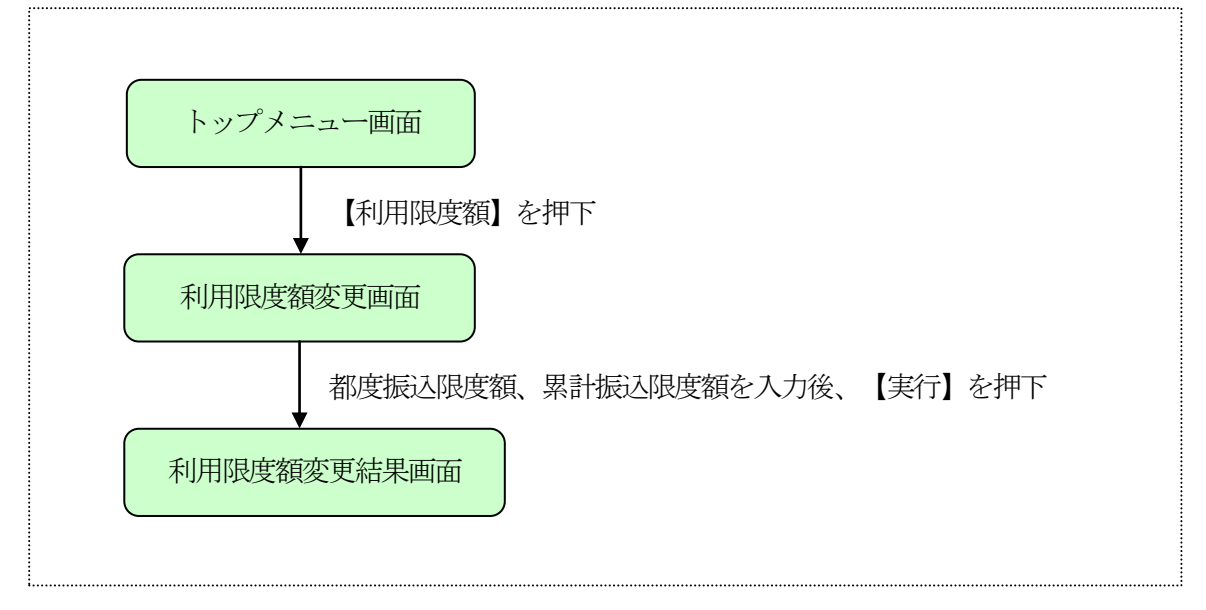

## 3. 契約者氏名変更

契約者氏名を変更する事ができます。

なお、契約者氏名はWE B 画面上に表示されるものです。

(1) 処理の流れ図

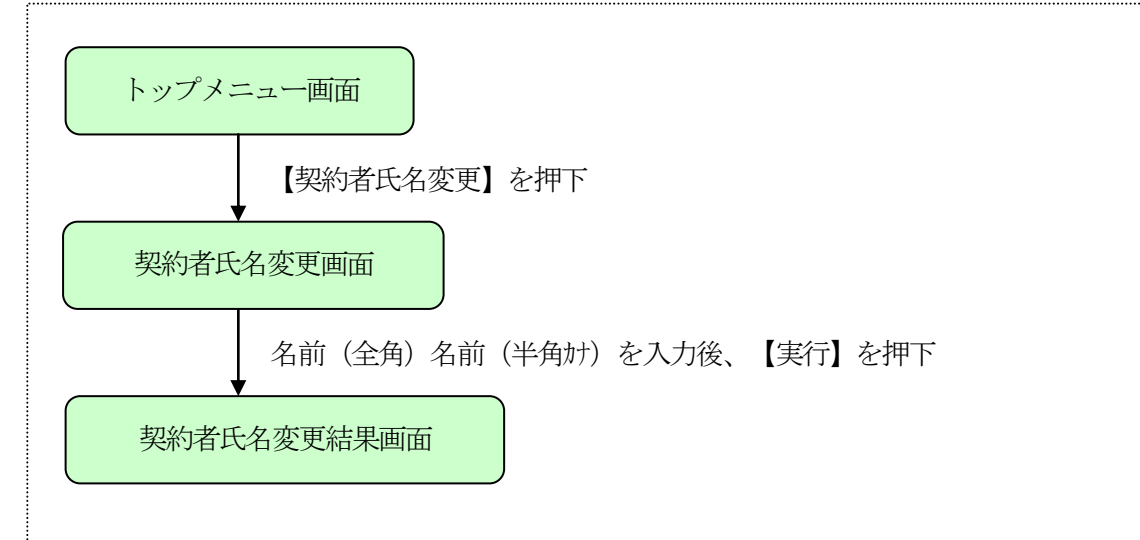

4. Eメールアドレス

Eメールアドレスを変更する事ができます。

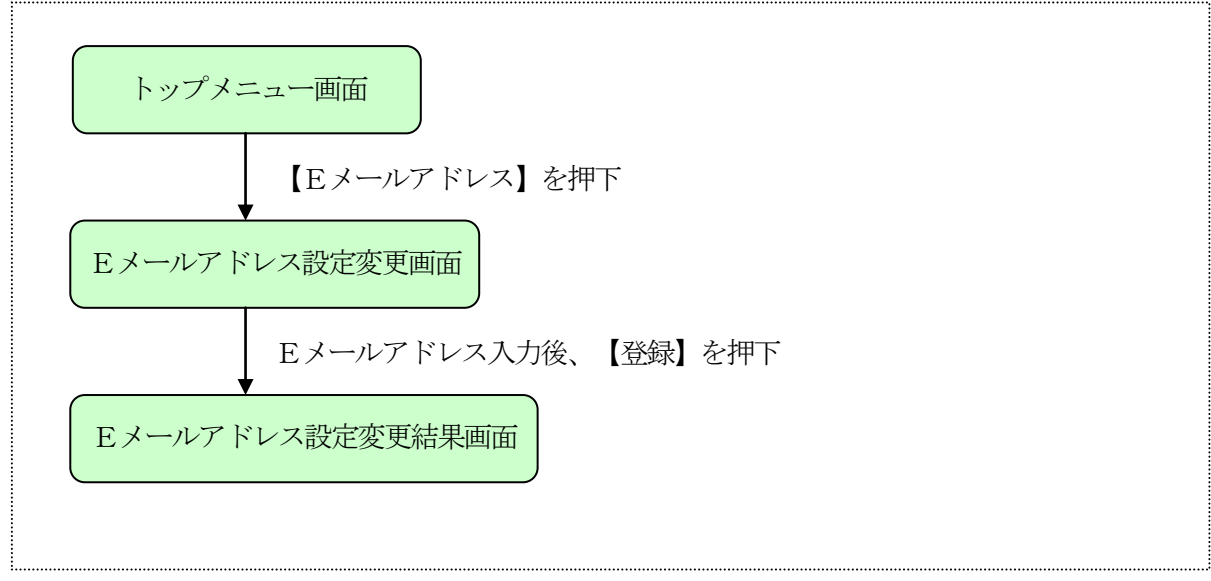

## 5. 金庫からのお知らせ(Eメール)

金庫からのお知らせ要否を変更する事ができます。

(1) 処理の流れ図

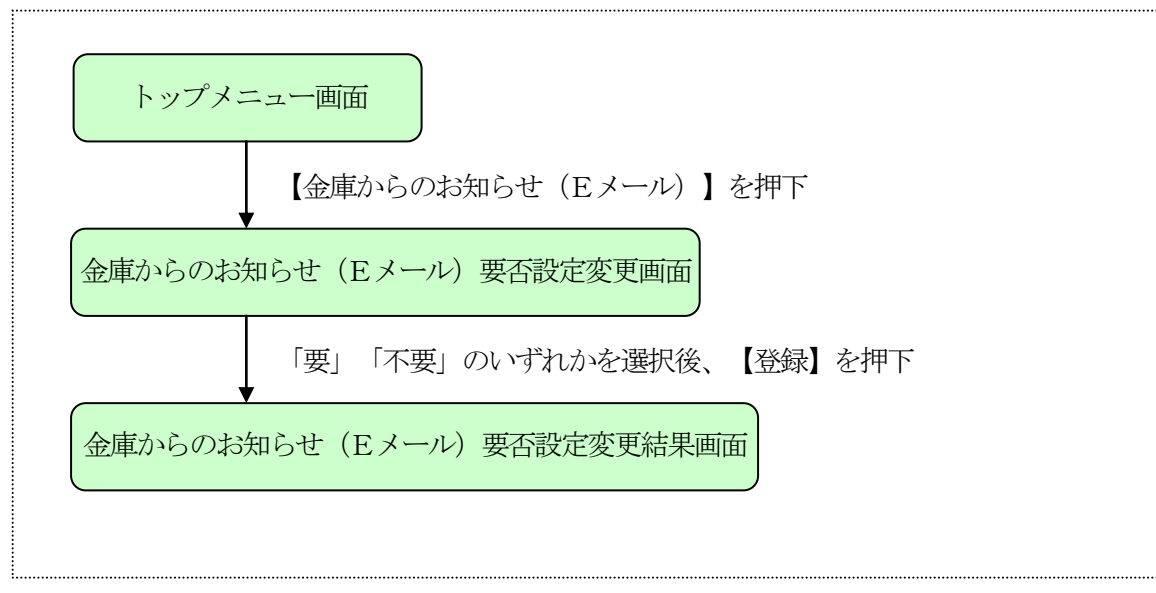

#### 6. Eメール通知サイクル

Eメール通知サイクルを変更する事ができます。

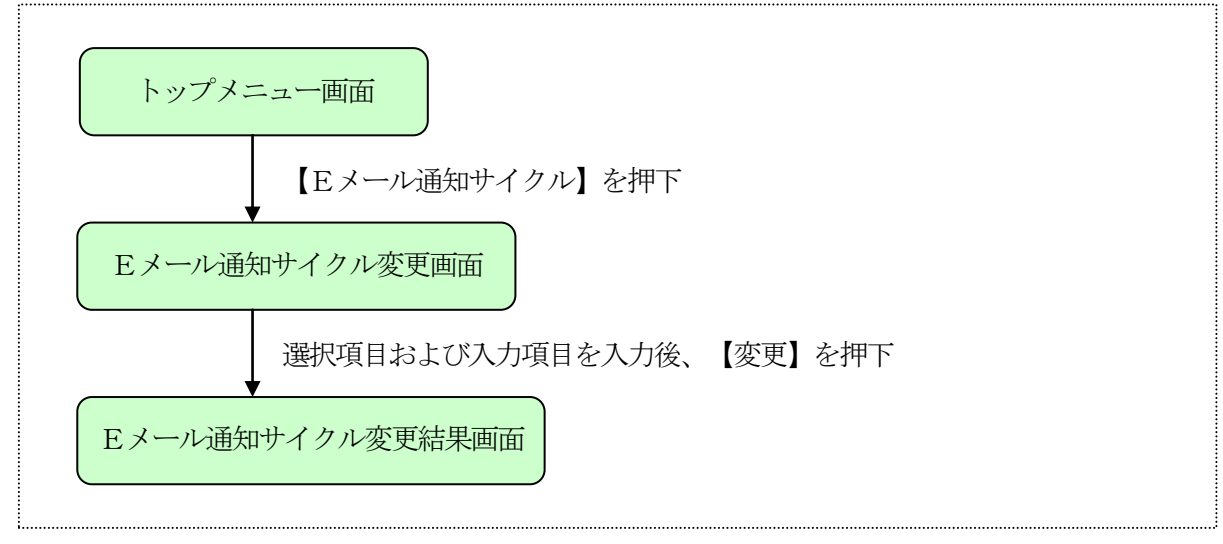

# 7. 取引Eメール通知要否の設定変更をする事ができます。

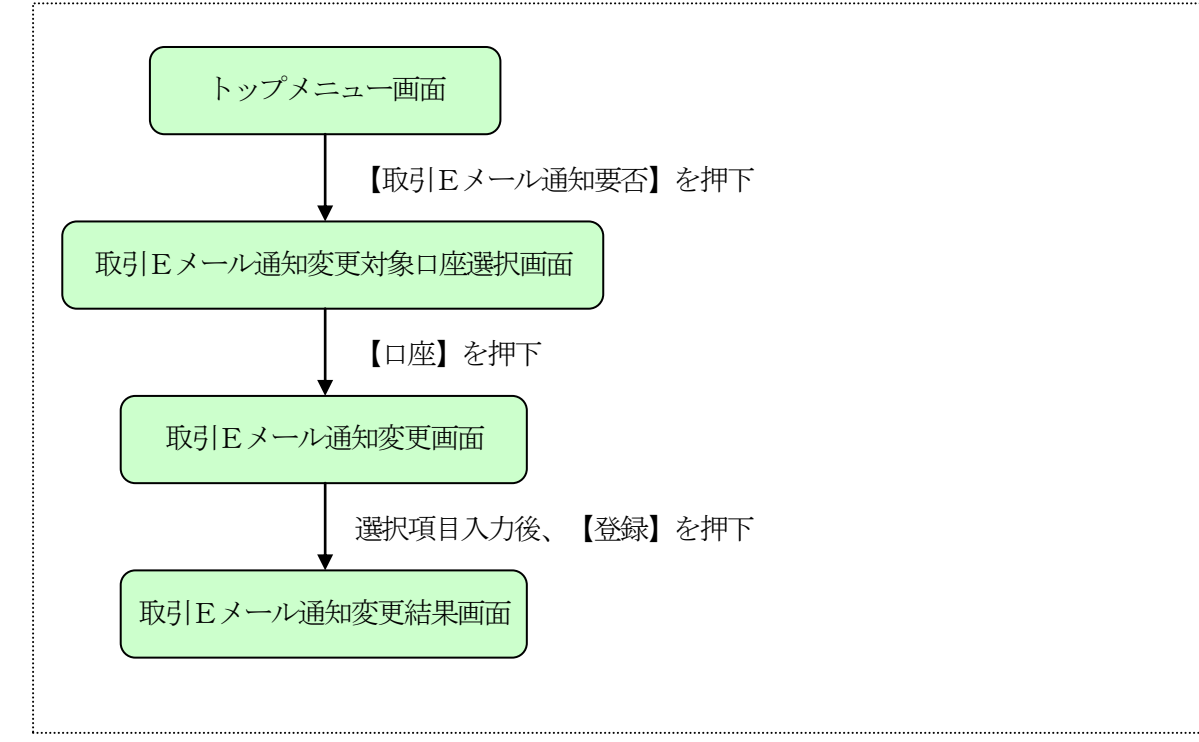

## 8. IB取引中止

WEBバンキング取引をすべて停止する事ができます。 なお、エンドユーザにEメールアドレスが登録されている場合は、取引中止確認のEメール通知を行ないます。

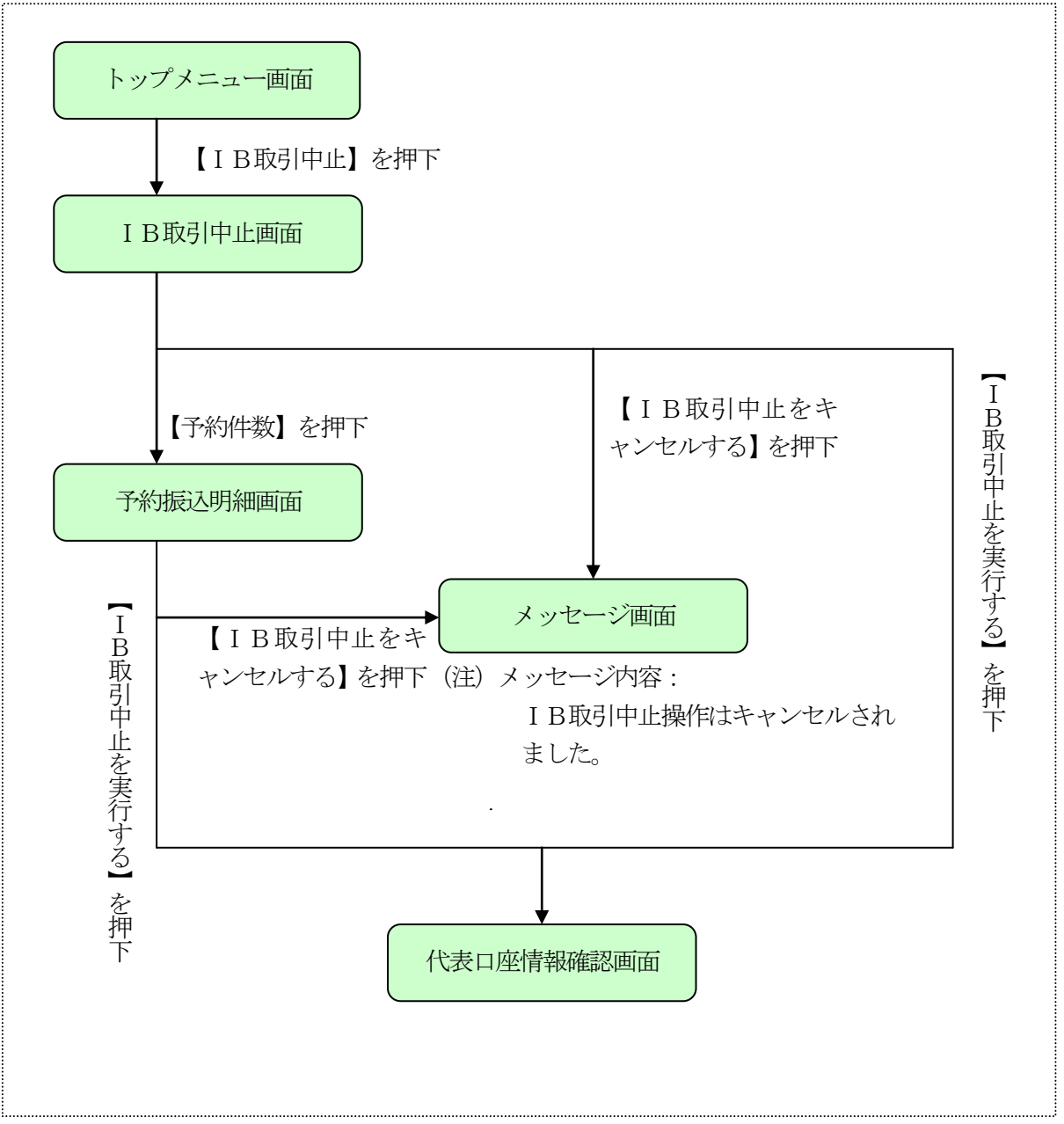